## ClinicalKey<sup>®</sup> for Nursing

## Remote Access

To access ClinicalKey for Nursing from any location, users need to enable remote access. The instructions below show how registering with an organizational email address can activate remote privileges.

## Register for a User Profile

- Visit ClinicalKey for Nursing at <u>http://www.clinicalkey.com/nursing</u> and click *Register* in the upper-right hand corner (Fig. 1).
- Create Your Username and Password using your organizational email address as your username.
- **3.** Click *Register* to generate a confirmation email.

Note: If you have already registered for ClinicalKey for Nursing or any of the following products: ClinicalKey, Clinical Pharmacology powered by ClinicalKey, Scopus or ScienceDirect, proceed to step 4.

## **Activate Remote Access**

4. Visit the Login Page at <u>www.clinicalkey.com/nursing/#!/login</u> and click Apply Now under the Remote Access section in the lower right-hand corner (Fig. 2).

Note: Before clicking Apply Now ensure that you are logged out of ClinicalKey for Nursing or any other Elsevier product.

- **5.** Input your Organizational Email and click continue to generate an activation email.
- 6. Open the Activation Email within 60 minutes and click the Activate Remote Access link (Fig. 3).

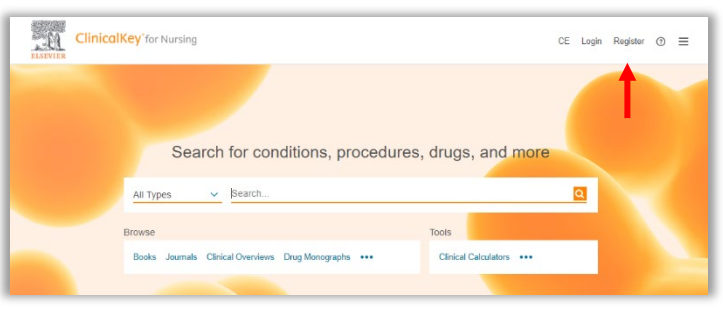

**Figure 1.** ClinicalKey for Nursing Homepage. *Arrow,* <u>Registration page</u>.

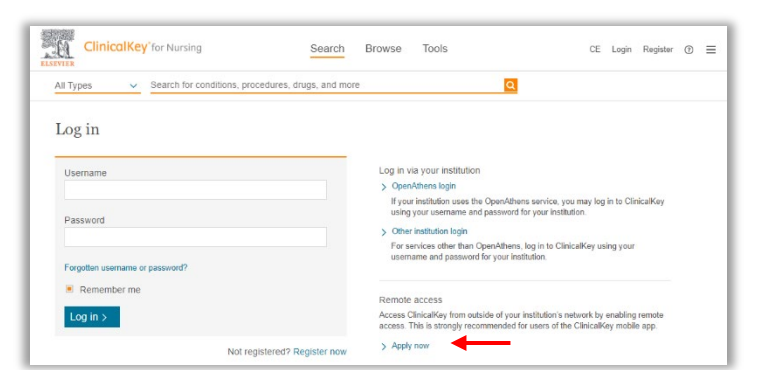

Figure 2. Login Page. Arrow, Apply for Remote Access Link.

| Remote access request confirmation                                                                |         |           |                 |        |
|---------------------------------------------------------------------------------------------------|---------|-----------|-----------------|--------|
| Cinicalkey@elsevier.com                                                                           | C Reply | Septy All | → Forward       |        |
| To • Grazensi, Jahn (815-H88)                                                                     |         |           | Fri 2/14/2020 1 | E22 AM |
| Action Bens                                                                                       |         |           |                 |        |
| *** External emails use caution ***                                                               |         |           |                 |        |
| Dear Customer,                                                                                    |         |           |                 |        |
| Thank you for choosing the remote access activation option. To confirm please use the link below. |         |           |                 |        |
| Activate your remote access                                                                       |         |           |                 |        |
| This confirmation link is only for j.grooms@elsevier.com, please do not forward this message.     |         |           |                 |        |
| Regards,                                                                                          |         |           |                 |        |
| The ClinicalKey team.                                                                             |         |           |                 |        |
| Data Protection Natice:                                                                           |         |           |                 |        |

**Figure 3.** Remote Access Confirmation Email. *Arrow,* Apply for Remote Access Link.

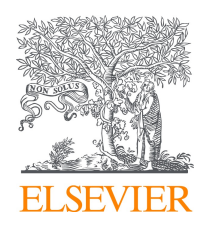

Authored by Commercial Readiness – April 14, 2020 / 1

For more information on Remote Access and many other topics, visit the Support Hub.